1. You will receive an email with the subject "RRDSB Incident Reporting Assignment" in your FirstClass when an employee has submitted an Incident Report and/or a Safe Schools Incident Report Part One. Follow the link in the email to view the report that requires action.

Alternatively, log into eBase through the RRSDB Staff Portal, click the "Form Logic" icon on left-side, and view the "My Status" tab to see all reports assigned to you.

| N BIVER DIST. | a leader in facilities management solutions solutions solutions                                                  | Home My Status Info | Messages Changelog Help - New Messages - Subject |
|---------------|----------------------------------------------------------------------------------------------------|---------------------|--------------------------------------------------|
| Username      | estite of web-based software reading configurate modules website and the software responsive responsive flexible | No quick links      | Item                                             |
| Remember me 😧 | www.ebasefm.com                                                                                                  |                     | Recent documents                                 |
|               | For the best experience, we recommend using a modern browser.                                                    |                     | eBASE Changelog                                  |

Sign in using your RRDSB credentials (same as your Network login).

2. Once in the form, click the grey bar(s) to expand the stage(s) to complete "Principals – Safe Schools Incident Report - Part 2" and/or "Supervisor's Report for Near-Misses, Accidents/Incidents and Workplace Violence Incidents". You can view the Employee's submission by clicking the grey bar for "Employee Accident/Incident/Near-Miss Report" and/or "Safe Schools Incident Reporting Form – Part 1".

| Principals - Safe Schools Incident Reports (Part 2)                                       | K | Mar 6, 2019 Active |
|-------------------------------------------------------------------------------------------|---|--------------------|
| Supervisor's Report for Near-Misses, Accidents/Incidents and Workplace Violence Incidents | K | Mar 6, 2019 Active |

3. Once all of the appropriate fields have been filled out, please select the "*Submit*" button. You will receive the submit confirmation. The electronic copy of the incident report will be saved in your eBase profile.

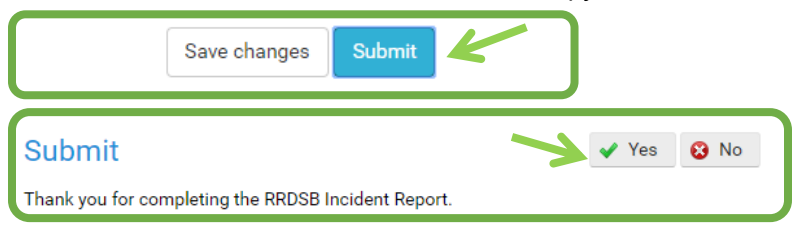

**Please note:** Some fields are mandatory and the form will not allow you to submit without entering information in these fields. Mandatory fields will be indicated in red.

eBASE

**To Print a Report:** If you wish to print a hard copy of the full report, open the report in your web browser, right-click on the webpage and click "Print."

If you only wish to print the Safe Schools Incident Report Part 1 and/or Safe Schools Incident Report Part 2, click "*Actions*" and select the applicable form under System PDFs. Note that if a Principal takes action as a result of the Safe Schools Incident Report (SSIR) Part One report, then a copy of the SSIR is filed in the OSR of the student whose behaviour was inappropriate. Please refer to PPM 145 for further details.

| 9                                                                        | Actions |
|--------------------------------------------------------------------------|---------|
| Print PDF<br>Cancel                                                      |         |
| SYSTEM PDFS<br>Safe Schools Incident Reporting (SSIR) Form Part 1 & 2 (P | PM 144) |

**To Re-Assign a Report Stage:** Within the title bar for the report, select the "3-Dot" icon, and select "Change Owner". This feature would be used if, for example, the employee assigned the incorrect supervisor who should follow up on the incident report.

| Employee Incident Report                            | Completed               |
|-----------------------------------------------------|-------------------------|
| Principals - Safe Schools Incident Reports (Part 2) | Apr 5, 2019 Active      |
| SAFE SCHOOLS INCIDENT REPORTING FORM - PART 2       | Details<br>Change owner |
|                                                     |                         |

**To Cancel a Report:** If you wish to cancel the full report that has not been submitted yet, open the report in your web browser, click "Actions" at the top-right, and then click "Cancel". The employee would need to resubmit the incident report, if applicable.

|                     | Actions |
|---------------------|---------|
| Print PDF<br>Cancel |         |
|                     |         |

**To Modify a Submitted Report:** Please contact Alex Kozlowski, Employee Relations & Wellness Consultant, at 807-275-4981 to modify fields on a report that has already been submitted.

**Can't Find a Previously Submitted Report?:** On the My Status webpage, view the Filters on the left side, click the checkbox(es) for the Status options you wish to view (ie. Active, Completed) and click "Apply".

This document is available in alternative formats upon request.